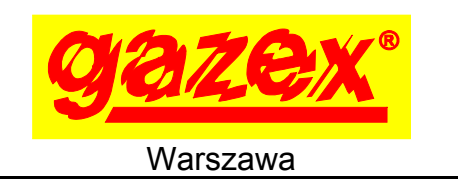

PRZED instalacją zapoznać się z pełną treścią INSTRUKCJI OBSŁUGI dostępnej na stronie www.gazex.pl lub pod adresem w kodzie QR  $\rightarrow$ 

**IDD-C32** 

**0V** 

Karta informacyjna urządzenia nie zawiera wszystkich informacji niezbędnych do prawidłowej i bezpiecznej instalacji systemu. Ze względu na mogące wystąpić w systemie napięcie niebezpieczne, instalację należy powierzyć wykwalifikowanemu specjaliście.

Cyfrowy moduł MDD-C32/T jest elementem wykonawczym Cyfrowego Systemu Detekcji Gazów (CSDG) produkcji GAZEX. Poprzez 32 niskonapięciowe wyjścia typu OC umożliwia sterowanie np.: zewnętrznymi przekaźnikami. Stany wyjść modułu MDD-C32/T sa uzależnione od stanu detektorów, do których wyjścia te zostały przypisane. Stan każdego z wyjść jest sygnalizowany optycznie na panelu czołowym. Komunikacja z modułem nadrzędnym (typu MDD-256/T lub MD(P)-4(8,16).../M) odbywa się w standardzie przemysłowym RS-485, zgodnie z

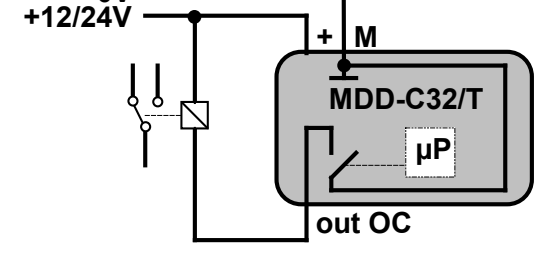

Rys.1 Łączenie przekaźnika z MDD-C32/T

Zalecana kolejność postępowania podczas instalacji:

protokołem MODBUS RTU.

| 1. Zapoznać się z pełną treścią Instrukcji Obsługi.                                                               |                                                                                                    |  |  |  |  |
|----------------------------------------------------------------------------------------------------|----------------------------------------------------------------------------------------------------|--|--|--|--|
| 2. Określić czy MDD-C32/T będzie pracował z MD(P)-4(8,16)/M czy z MDD-256/T.                                      |                                                                                                    |  |  |  |  |
| współpraca z MD(P)-4(8,16)…/M                                                                                     | współpraca z MDD-256/T                                                                                                    |  |  |  |  |
| 3. Ustawić przełącznik<br>konfiguracyjny w MDD-C32/T:                                                             | 3. Określić tryb pracy modułu MDD-C32/T, według<br>Tabeli 2 - ustawić przełączniki konfig. Nr 1, 2, 3, 4.                                                    |  |  |  |  |
| 4. Połączyć port RS-485 w MDD-C32/T i port RS-485<br>w MD(P)-4(8,16)/M przewodem FTP.                             | 4. Określić grupę adresową detektorów, których stany<br>alarmowe będą aktywowały wyjścia MDD-C32/T,<br>według Tabeli 3 - ustawić przełączniki Nr 5, 6, 7, 8. |  |  |  |  |
| 5. Włączyć zasilanie.                                                                                             | <ol> <li>MDD-C32/T podłączyć do magistrali DET.NET,<br/>włączyć zasilanie systemu i przekaźników zewn.</li> </ol>                                            |  |  |  |  |
| 6. W menu MD(P)-4(8,16)/M skonfigurować<br>Ustawienia parametrów portu RS232<br>(str.2, punkt KONFIGURACJA PORTU) | 6. W menu MDD-256/T włączyć obsługę MDD-C32/T<br>(str.4, punkt <i>WŁĄCZENIE OBSŁUGI MDD-C32/T</i> )                                                          |  |  |  |  |
|                                                                                                    |                                                                                                    |  |  |  |  |

Wykonać test działania wszystkich urządzeń w systemie według właściwych instrukcji obsługi.

| napięcie zasilania                     | 24V- (dopuszczalny zakres 10,0 ÷ 30,0V)                                                                                                    |
|----------------------------------------|----------------------------------------------------------------------------------------------------|
| pobór prądu                            | max 0,05A@24V (bez prądu zasilania przekaźników zewnętrznych)                                                                                                    |
| komunikacja cyfrowa                    | port RS-485, galwanicznie izolowany 1kV; protokół MODBUS RTU                                                                                                    |
| sygnalizacja optyczna<br>stanu wyjść   | lampki LED, 32 szt., po jednej na wyjście, aktywne wyjście sygnalizowane jest świeceniem lampki                                                                                                    |
| wyjścia sterujące<br>( <i>typu</i> OC) | OUT1 ÷ OUT32, obciążalność: max 50mA, max 30V; zabezpieczenie przeciwzwarciowe; do sterowania przekaźnikami zewnętrznymi 24 lub 12V ( <i>np. przekaźniki modułowe 12 lub 24V do montażu na szynie 35mm z oferty GAZEX</i> : <b>RM2P8</b> / 2 komplety styków NO/NC, max 8A/250V~, szer. ~16 mm) |

Tabela 1. Wybrane parametry techniczne MDD-C32/T

seria [W1]

KARTA INFORMACYJNA URZĄDZENIA

wydanie 1aW1

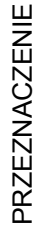

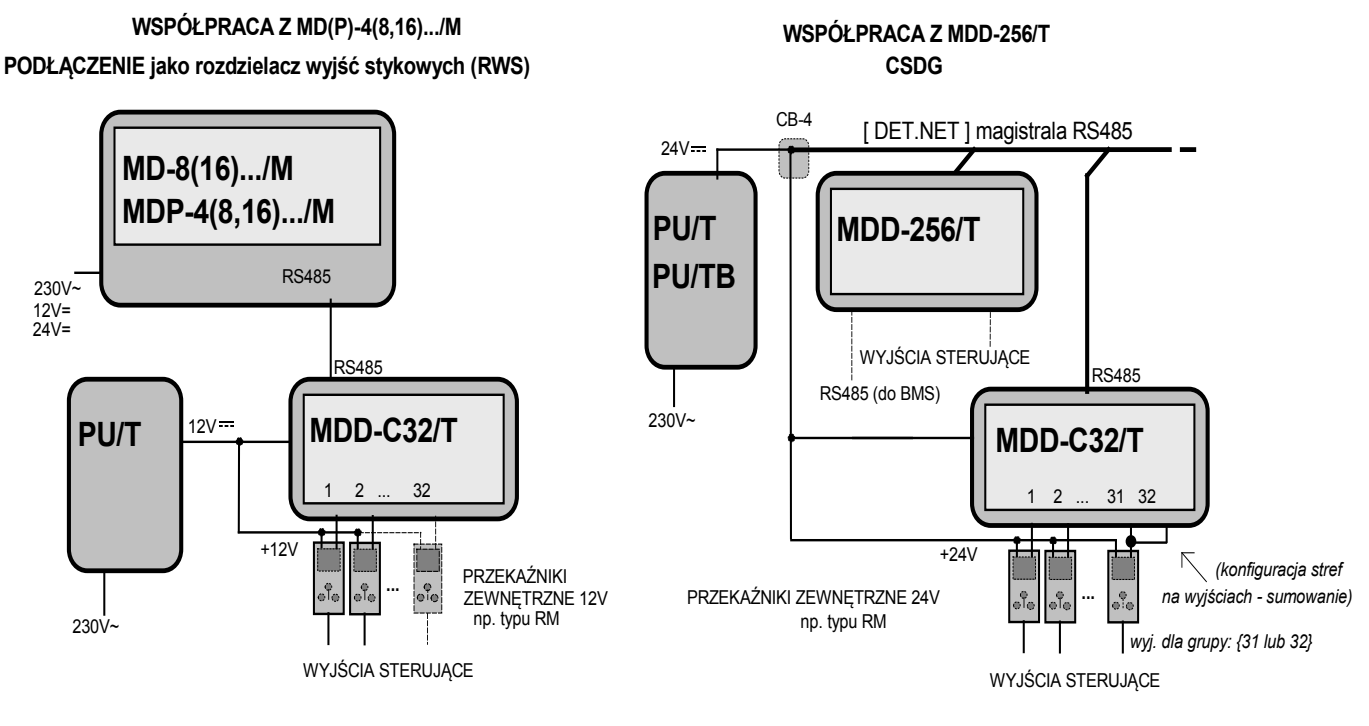

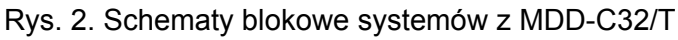

## WSPÓŁPRACA Z MD(P)-4(8,16).../M

Moduł MDD-C32/T może pełnić funkcję rozdzielacza wyjść stykowych [RWS] dla modułu MD(P)-4(8,16).../M, informacje o stanie każdego z detektorów będą wystawiane na kolejnych wyjściach MDD-C32/T {dla MD-8(16).../M: A1, A2 a dla MDP-4(8,16).../M - dodatkowo o Awarii i włączeniu detektora}. Aby zrealizować funkcję [RWS] należy:

- połączyć port RS-485 w MDD-C32/T z portem RS-485 w MD(P)-4(8,16).../M,

- przełączniki konfiguracyjne w MDD-C32/T ustawić następująco:

- włączyć zasilanie MD(P)-4(8,16).../M, wcisnąć klawisz **[OK]** aby wejść do **[USTAWIENIA PARAMETRÓW MODUŁU]** (fabryczne hasło **"LLLLL"** (wcisnąć pięciokrotnie przycisk "L" [◀]) potwierdzić **[OK]**, wejść do **[Ustawienia systemowe]** (domyślne hasło instalatora **"PPPPP"** (wcisnąć pięciokrotnie przycisk "P" [▶]) potwierdzić **[OK]**, wejść do menu **[Ustawienia parametrów portu RS232]** 

-ustawić parametry następująco:

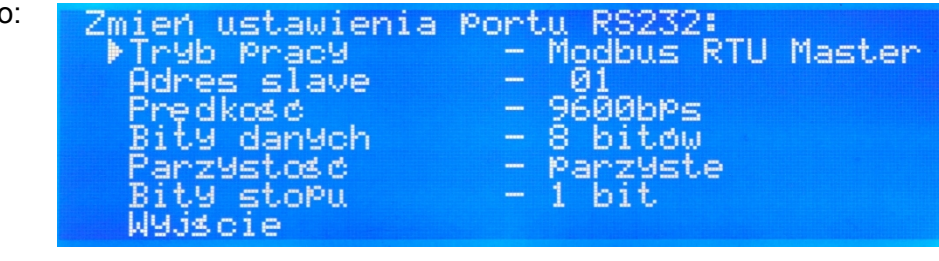

3 4 5 6 7 8

- wyjść z ustawień.

PORTU

KONFIGURACJA

## WSPÓŁPRACA Z MDD-256/T

Sygnały alarmowe z maksymalnej puli 224 detektorów obsługiwanych przez MDD-256/T można przetworzyć na sygnały wykonawcze za pomocą 7 sztuk MDD-C32/T (w trybach *a*, *b*, lub *c*) lub za pomocą 14 sztuk MDD-C32/T (w trybie *d*). Do wyboru trybu pracy *a*, *b*, *c* lud *d* służą przełączniki S1 i S2 (gdy przełącznik RWS jest w pozycji OFF).

Tabela 2. Tryby pracy MDD-C32/T - konfiguracja przełączników

| e kata unifaio OC de jodnore detektore, evenelizuis stan A1 lub A2                           |    |          | ∎   |   |   |
|----------------------------------------------------------------------------------------------|----|----------|-----|---|---|
| a - kazde wyjscie OC do jednego detektora - sygnalizuje stan AT lub Az,                      |    | 1        | 2 3 | 4 |   |
| <b>b</b> - każde wyjście OC do jednego detektora - sygnalizuje stan A1,                      | ON | •        | 2 3 | 4 |   |
| <i>c</i> - każde wyjście <i>OC</i> do jednego detektora - sygnalizuje stan A2                | ON | <b>1</b> | 2 3 | 4 |   |
| <b>d</b> - dwa kolejne wyjścia OC do jednego detektora: jedno sygnalizuje stan A1, drugie A2 | ON | <b>1</b> | 2 3 | 4 | ] |

W trybach pracy *a*, *b* i *c* moduł MDD-C32/T współpracuje z max 32 detektorami. W trybie pracy *d* moduł MDD-C32/T współpracuje z max 16 detektorami.

Za pomocą czterech przełączników SLAVE ID należy nadać modułowi MDD-C32/T numer urządzenia wykonawczego. Urządzenia wykonawcze o określonych numerach są przypisane do grup obsługiwanych detektorów (tab. 3).

Tabela 3. Położenia przełączników SLAVE ID określające numer urządzenia wykonawczego oraz fabryczne przypisanie urządzeń wykonawczych do grup detektorów

| SLAVE ID                                | numery urządzeń<br>wykonawczych<br>(np. MDD-C32/T) | fabryczne przypisanie<br>urządzeń<br>wykonawczych do grup<br>detektorów | grupy<br>detektorów<br>(adresy w<br>trybach:<br>a, b i c) | numery urządzeń<br>wykonawczych<br>(np. MDD-C32/T) |         | numery urządzeń<br>wykonawczych<br>(np. MDD-C32/T)<br>fabryczne przypisanie<br>urządzeń<br>wykonawczych do grup<br>detektorów |                              |
|-----------------------------------------|----------------------------------------------------|-------------------------------------------------------------------------|-----------------------------------------------------------|----------------------------------------------------|---------|----------------------------------------------------------------------------------------------------|------------------------------|
| ON <b>B B B 5</b> 6 7 8                 | d.o.1.1                                            |                                                                         | Gr.01 adresy:                                             |                                                    | d.o.1.1 | $\longrightarrow$                                                                                                    | Gr.01 adresy:<br>A.001-A.016 |
| ON <b>E B B C C C C C C C C C C</b>     | d.o.2.1                                            |                                                                         | A.001-A.032                                               |                                                    | d.o.2.1 | $\longrightarrow$                                                                                                    | Gr.01 adresy:<br>A.017-A.032 |
| ON <b>E B B B B C C C C C C C C C C</b> | d.o.1.2                                            |                                                                         | Gr.02 adresy:                                             |                                                    | d.o.1.2 | $\longrightarrow$                                                                                                    | Gr.02 adresy:<br>A.033-A.048 |
| ON <b>B B B</b><br>5 6 7 8              | d.o.2.2                                            |                                                                         | A.033-A.064                                               |                                                    | d.o.2.2 | $\longrightarrow$                                                                                                    | Gr.02 adresy:<br>A.049-A.064 |
| ON <b>B B B B S S S S S S S S S S</b>   | d.o.1.3                                            |                                                                         | Gr.03 adresy:                                             |                                                    | d.o.1.3 | $\longrightarrow$                                                                                                    | Gr.03 adresy:<br>A.065-A.080 |
| ON <b>5</b> 6 7 8                       | d.o.2.3                                            |                                                                         | A.065-A.096                                               |                                                    | d.o.2.3 | $\longrightarrow$                                                                                                    | Gr.03 adresy:<br>A.081-A.096 |
| ON <b>B B B B 5</b> 6 7 8               | d.o.1.4                                            |                                                                         | Gr.04 adresy:                                             |                                                    | d.o.1.4 | $\longrightarrow$                                                                                                    | Gr.04 adresy:<br>A.097-A.112 |
| ON <b>B B B B C C C C C C C C C C</b>   | d.o.2.4                                            |                                                                         | A.097-A.128                                               |                                                    | d.o.2.4 | >                                                                                                    | Gr.04 adresy:<br>A.113-A.128 |
| ON <b>B B B 5</b> 6 7 8                 | d.o.1.5                                            |                                                                         | Gr.05 adresy:                                             |                                                    | d.o.1.5 | >                                                                                                    | Gr.05 adresy:<br>A.129-A.144 |
| ON <b>B B B 5</b> 6 7 8                 | d.o.2.5                                            |                                                                         | A.129-A.160                                               |                                                    | d.o.2.5 | >                                                                                                    | Gr.05 adresy:<br>A.145-A.160 |
| ON <b>B B B B S 6 7 8</b>               | d.o.1.6                                            |                                                                         | Gr.06 adresy:                                             |                                                    | d.o.1.6 | >                                                                                                    | Gr.06 adresy:<br>A.161-A.176 |
| ON <b>E B B B S 6 7 8</b>               | d.o.2.6                                            |                                                                         | A.161-A.192                                               |                                                    | d.o.2.6 | >                                                                                                    | Gr.06 adresy:<br>A.177-A.192 |
| ON <b>B B B B S S S S S S S S S S</b>   | d.o.1.7                                            |                                                                         | Gr.07 adresy:                                             |                                                    | d.o.1.7 | $\longrightarrow$                                                                                                    | Gr.07 adresy:<br>A.193-A.208 |
| ON <b>E B B B C C C C C C C C C C</b>   | d.o.2.7                                            |                                                                         | A.193-A.224                                               |                                                    | d.o.2.7 | $\longrightarrow$                                                                                                    | Gr.07 adresy:<br>A.209-A.224 |

Przykład, jeżeli przełącznik SLAVE ID danego MDD-C32/T będzie w pozycji:

(w MDD-256/T

5 6 7 8

przypisanie urządzeń wykonawczych do grup detektorów będzie fabryczne) wówczas na wyjściach OC tego modułu MDD-C32/T będą wystawiane stany alarmowe detektorów o adresach od A001 do A032 w trybach **a**, **b** i **c** lub od A001 do A016 w trybie **d**.

## Aby włączyć w menu MDD-256/T obsługę modułu MDD-C32/T należy:

- MDD-C32/T podłączyć do magistrali [DET.NET] (*podłączonej do MDD-256/T*) i zasilania, - ustawić przełączniki konfiguracyjne na MDD-C32/T według tab. 2 i tab. 3,

dla przykładowego ustawienia

WŁĄCZENIE OBSŁUGI MDD-C32/T w CSDG

RESET

ZUŻYTY SPRZĘT

zatwierdzić **[OK]**, pojawi się komunikat (obsługa urządzenia wyłączona) klawiszem **[**▲**]** ustawić **(**A**]** ustawić **(**A**)**, zatwierdzić **[OK]**, pojawi się komunikat **(**fabrycznie przypisana grupa detektorów, w razie potrzeby można wybrać inną grupę detektorów), zatwierdzić **[OK]**, pojawi się komunikat **(**podział stref, nie dotyczy MDD-C32/T), zatwierdzić **[OK]**, wciskając klawisz **[**▼**]** wyjść do poziomu **(**podział, wciskając klawisz **[**▼**]** wyjść z menu MD-256/T.

| LAMPKA<br>STAN MODUŁU                                     | PORT [DET.NET]                 | POWER                               | FAULT         |  |
|-----------------------------------------------------------|--------------------------------|-------------------------------------|---------------|--|
| Awaria modułu -<br>uszkodzony procesor /<br>brak programu | zgaszona                       | zgaszona                            | świeci ciągle |  |
| zbyt niskie zasilanie<br>(Awaria Zasilania)               | stan dowolny                   | pulsuje wolno<br>(0,5Hz)            | świeci ciągle |  |
| Awaria komunikacji lub<br>nie ustawiony adres<br>SLAVE    | pulsuje wolno (0,5Hz)          | stan dowolny                        | świeci ciągle |  |
| Stan Normalny                                             | stan dowolny                   | świeci ciągle                       | zgaszona      |  |
| TEST                                                      | pulsuje bardzo szybko<br>(5Hz) | oardzo szybko<br>(5Hz) stan dowolny |               |  |
| Tryb serwisowy (przy braku awarii zasilania!)             | stan dowolny                   | pulsuje szybko<br>(2,5Hz) sta       |               |  |

Tabela 4. Opis sygnalizacji optycznej – stan modułu MDD-C32/T

Tab. 5. Opis sygnalizacji optycznej – stan wyjść

| LAMPKA<br>Stan wyjścia OC                                     | Lampki stanu wyjść OC                                 |
|---------------------------------------------------------------|-------------------------------------------------------|
| wyjście nieaktywne                                            | zgaszona                                              |
| wyjście aktywne                                               | świeci ciągle                                         |
| wyjście nieaktywne, było aktywne<br>(w trybie z pamięcią)     | pulsuje bardzo wolno (0,25Hz)<br>w cyklu wł/wył 1s/3s |
| Tryb Serwisowy - wyjście byłoby<br>aktywne w trybie normalnym | pulsuje szybko (2,5Hz)                                |

Po zmianie położenia przełącznika [TST] z pozycji OFF na ON moduł zresetuję się, jeżeli przełącznik [TST] pozostanie w pozycji ON dłużej niż 3 s wówczas moduł rozpocznie test wyjść, kolejno każde wyjście zostanie włączone na 3 sek. i wyłączone.

W myśl Ustawy z dnia 11 września 2015 r. o zużytym sprzęcie elektrycznym i elektronicznym, zużyty moduł nie może być umieszczany łącznie z innymi odpadami gospodarczymi. Należy go przekazać do wyspecjalizowanego punktu zbiórki odpadów. Dlatego oznakowano go specjalnym symbolem: Prawidłowa utylizacja chroni przed pegatywnym wpływem odpadów na zdrowie

Prawidłowa utylizacja chroni przed negatywnym wpływem odpadów na zdrowie i środowisko naturalne człowieka.

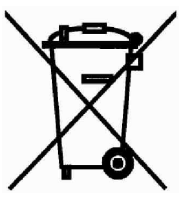